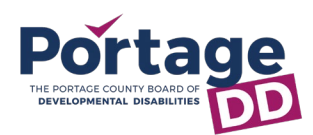

- 1. Request access by emailing providerservices@portagedd.org.
- 2. Complete One Call Now Form sent through SignNow (emailed).
- Portage DD staff will then add you.
  a. Note: The Provider Portal is
  - hosted in Microsoft SharePoint.
- 4. You will receive and email from **Provider Services**.

| Provid        | er Services shared a folder<br>with you                   |
|---------------|-----------------------------------------------------------|
| Here's the fe | older that Provider Services shared with you.             |
|               | Provider Portal                                           |
| 🕅 This li     | ink only works for the direct recipients of this message. |
|               | Open                                                      |

- Save or flag this email. If you lose access, this email can be reused.
- Click the **Open** button in the email.
  a. If you do not see email in your **Inbox**, check the **Junk** folder.
- 7. A web browser will open to Microsoft.

| Verity You                                                | r Identity                                            |
|-----------------------------------------------------------|-------------------------------------------------------|
| You've received a secure                                  | link to:                                              |
| Provider Porta                                            | I                                                     |
| To open this secure link, with the email that this item w | we'll need you to enter<br>vas shared to.             |
| Enter email                                               | 0                                                     |
| Ne                                                        | xt                                                    |
| By clicking Next you allow Po                             | ortage County Board of<br>o use your email address in |

8. Enter your email address, click Next.

9. You are then asked to verify your account by providing a code.

|                                                   | Coue                           |
|---------------------------------------------------|--------------------------------|
| You've received a secure link to:                 |                                |
| Provider Portal                                   |                                |
| To open this link, enter the code v<br>emailed to | ve just<br>. <u>Send again</u> |
| Enter code                                        | (i)                            |
| Verify                                            |                                |
| Keep me signed in                                 |                                |

- 10. Navigate back to your email, but **DO NOT CLOSE** the web browser.
- 11. **SharePoint Online** will send you an Account Verification Code (check **Junk**).

| Hello,                                      |                                                                         |
|---------------------------------------------|-------------------------------------------------------------------------|
| For security purposes, you mus              | t enter the code below to verify your account to access Provider        |
| Portal. The code will only work<br>working. | for 15 minutes and if you request a new code, this code will stop       |
| Account verification code:                  |                                                                         |
| 69951601                                    |                                                                         |
| Having problems with the co                 | de?                                                                     |
| View the error and make sure                | hat the email identifier is "LPQM1YB". If it's not, look for an updated |
| email or try requesting a new r             | nde                                                                     |

- 12. Navigate back to the web browser and enter the verification code.
- 13. Click the checkbox Keep me signed in.
- 14. Click the Verify button.
- 15. Bookmark the website and/or add it to your phone's home screen.

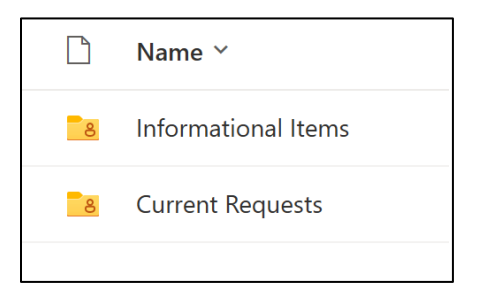

16. Contact <u>michelled@portagedd.org</u> with questions, comments, or concerns.